# Lab sheet#7 Protein sequence alignment and ExPASy Tools

#### **Objective:**

- To know how to use BLSTP, and find similarities between protein sequences.
- To know how to use Clustal W/Omega, and find similarities between multible sequences.
- Translation of a nucleotide sequence to a protein sequence using ExPASy.
- Analysis of protein primary structure and computing various physical and chemical parameters

## Part 1:

#### A. Protein sequence search using NCBI database and BLASTP web page:

- Navigate to the **NCBI BLASTP** web form and write the accession number (**CAG33009.1**) of homo sapiens X-ray repair cross complementing 1 (**XRCC1**) into the query window.
  - > Choose the "non-redundant protein sequences (nr)" as the database to be searched.
  - To save lots of time, restrict your search to the organism under study in the "Organism field". In this example we are looking for sequence similarity with mouse (taxid:10088).
  - > Pick "blastp (protein-protein BLAST)" as the program to be used in the search.
  - ➤ Launch the search by clicking on the "BLAST" button.

#### **B.** Multiple protein sequence alignment using Clustal Omega:

**Multiple Sequence Alignment (MSA)** is a way of arranging three or more biological sequences (protein or nucleic acid) to identify regions of similarity that may be a consequence of functional or structural relationships between the sequences.

Use Clustal Omega to perform multiple sequence aliment as follows:

- **1.** Navigate to the **NCBI BLASTP** web form and write the accession number (**NP\_065826.2**) of homo sapiens Estrogen-induced gene 121 protein into the query window.
  - > Choose the "non-redundant protein sequences (nr)" as the database to be searched.
  - > Pick "blastp (protein-protein BLAST)" as the program to be used in the search.
  - > Launch the search by clicking on the "BLAST" button.
- 2. In BLAST result page, click **Taxonomy Reports**. Showing the similar proteins in other organisms.
- 3. In organism report, copy the accession number of the <u>first hit under interested organisms</u>.
- **4.** Paste these accession numbers with (,) between them in NCBI protein database search box. Change the Display setting to **FASTA text** and copy all sequences.

- 5. Open Clustal Omega and paste the sequences in the input box. Change the first part of each sequence to the organism name.
- 6. Pick "<u>protein</u>" as the sequences to be aligned are proteins. Choose " <u>ClustalW with</u> <u>character count</u>" as the output format and click **Submit**.
- 7. Click "show colors" in the result page.
- **8.** All the sequences now are aligned under each other, with different signs represented under each amino acid position (\*, ., :, -) showing the extent of similarity.
- 9. Download the alignment file.

## Part 2:

## A. Translation of a nucleotide sequence to a protein sequence using ExPASy web page:

- **1.** Retrieve the FASTA format of homo sapiens X-ray repair cross complementing 1 (XRCC1) mRNA sequence (**NM\_006297.2**) from the NCBI GenBank database.
- **2.** Use the translate tool on ExPASy website:
  - > Paste the retrieved XRCC1 mRNA sequence into the box.
  - Click the "Translate sequence" button.
  - > Choose the most reliable predicted protein sequence.

## **B.** Primary Structure Analysis of a Protein Using ProtParam on the ExPasy server:

- 1. Search for ProtParm, click the first link.
- **2.** Copy the protein sequence of XRCC1 protein (CAG33009.1), then paste in the ProtParm webpage.
- **3.** Click compute parameters.
- 4. Find out the Molecular weight of the protein.
- 5. How many Cysteine amino acids located in the protein sequence.
- 6. What is the total number of negatively charged residues.
- 7. Find out the Estimated half-life of the protein in mammals and yeast.